## Настройка цифровых каналов на телевизорах SAMSUNG. (на примере модели UE-43N5300A)

В зависимости от модели, интерфейс и структура меню могут отличаться, но общий смысл и порядок действий остается актуален.

Необходимо нажать на пульте телевизора кнопку «SETTINGS»:

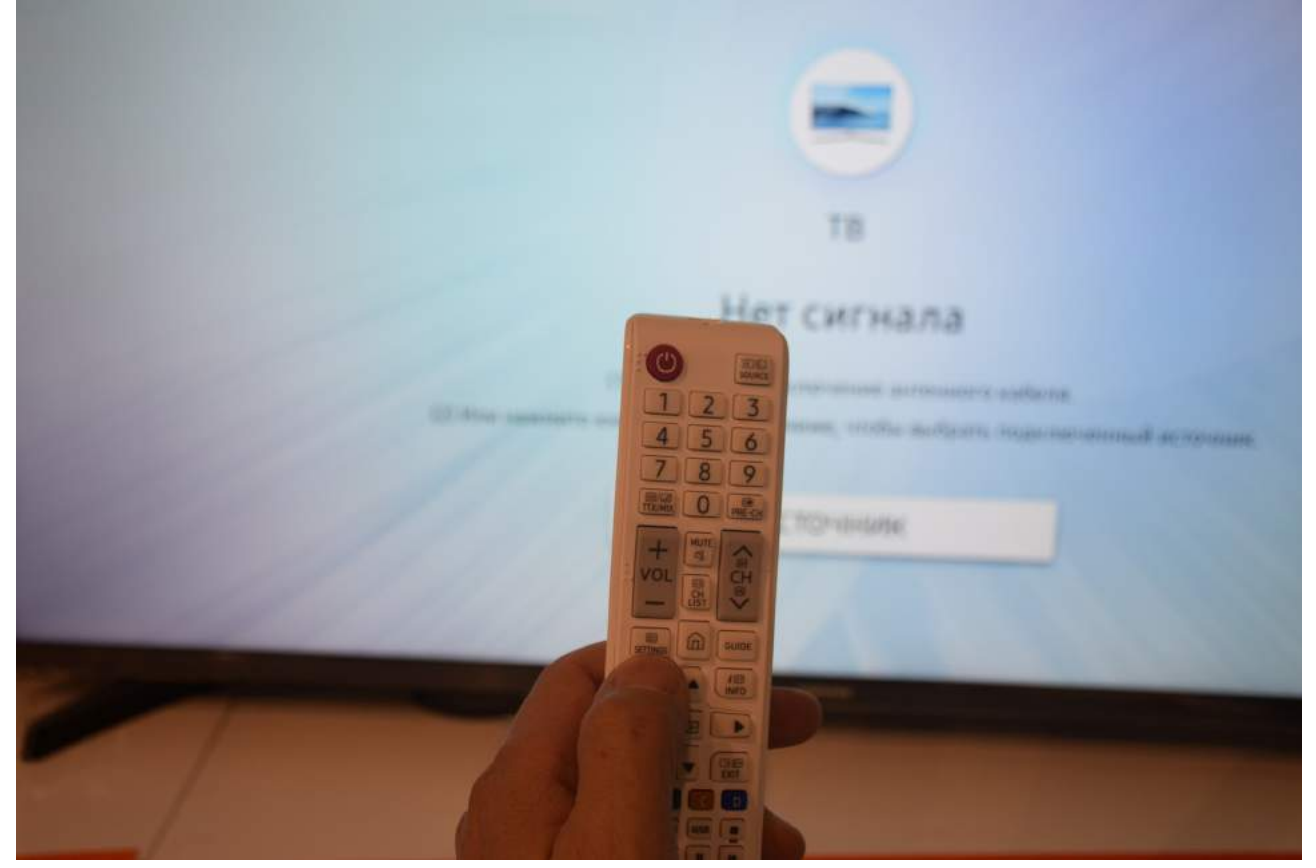

Найти в меню телевизора пункт «Трансляция»:

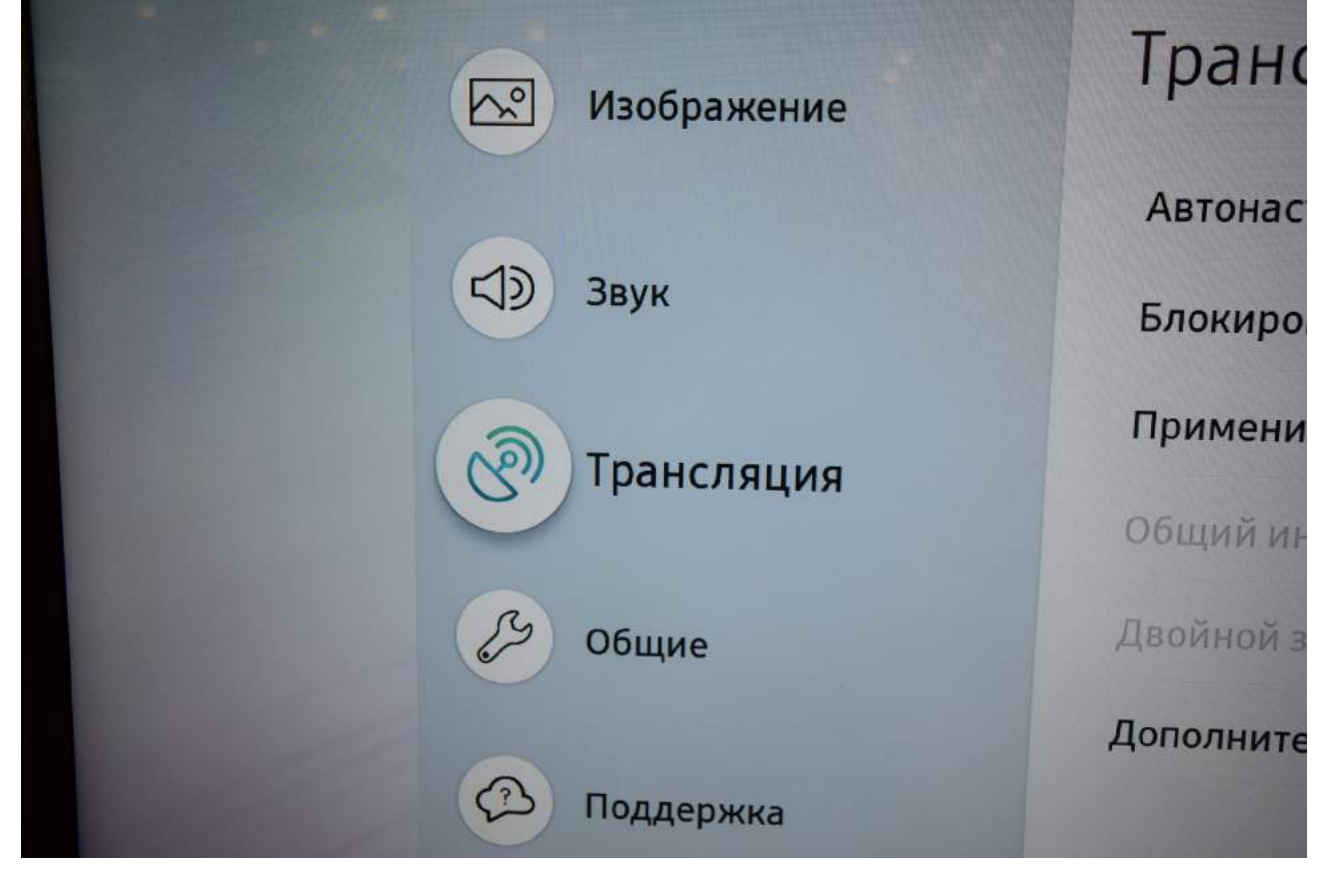

## Войдите в пункт меню «Трансляция». Выберите пункт «Автонастройка".

|   | Трансляция                  |               | Параметры автонастро |
|---|-----------------------------|---------------|----------------------|
|   | Автонастройка               |               | сохранения каналов.  |
|   | Блокировка программ         | Разрешить все | -                    |
| 3 | Применить блокировку канала | 0             |                      |
| G | Общий интерфейс             |               |                      |
| S | Двойной звук                |               |                      |
|   | Дополнительные настройки    |               |                      |
| B |                             |               |                      |

В меню «Параметры автонастройки» выберите пункт «Кабельные параметры поиска».

|   | Параметры автонастройки    | Автоматический поиск<br>каналов в режиме |
|---|----------------------------|------------------------------------------|
|   | Автонастройка              | ожидания.                                |
|   | Кабельные параметры поиска |                                          |
| 3 |                            |                                          |
| B |                            |                                          |
| Ø |                            |                                          |
|   |                            |                                          |

Такой строки у Вас может не быть. В этом случае Вы увидите следующую страницу:

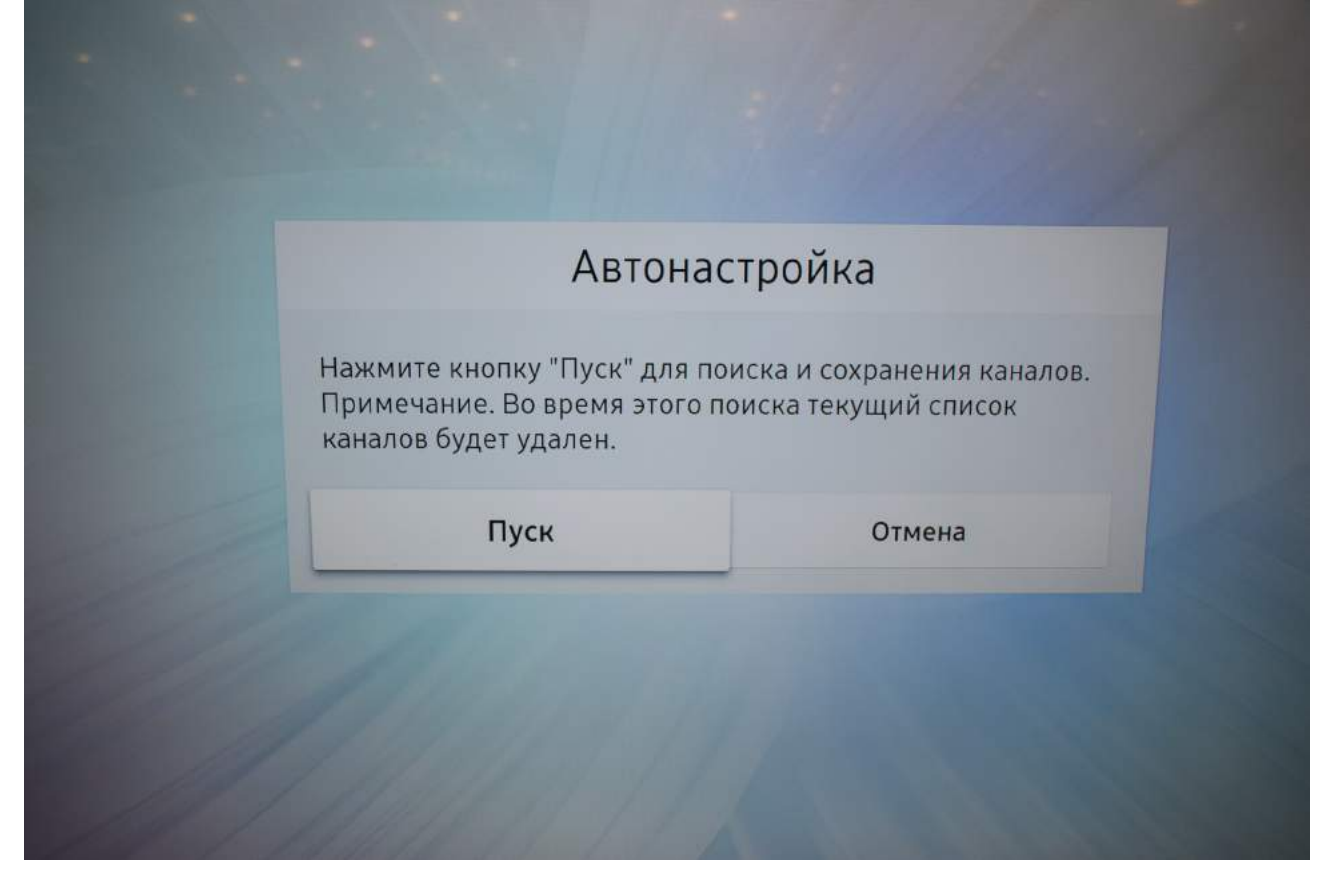

Нажмите «Пуск» и заполните параметры, как указано ниже:

|    | Сканирова                                                                         | ание каналов                                                                                           |       |
|----|-----------------------------------------------------------------------------------|----------------------------------------------------------------------------------------------------|-------|
| Вы | берите каждый элемент и настройте<br>к<br>Выберите Цифровой и аналоговый, или Цис | его. Затем выберите Сканирование для по<br>аналов.<br>оровые, или Аналоговые для сканирования каналов. | оиска |
|    | Антенна                                                                           | Кабель                                                                                                 |       |
|    | Тип канала                                                                        | Цифровой и аналого                                                                                     |       |
|    | Выбор оператора                                                                   | Цифровые 💿                                                                                             |       |
|    | Режим поиска                                                                      | Аналоговые                                                                                             |       |
|    |                                                                                   |                                                                                                    |       |
|    |                                                                                   |                                                                                                    |       |

|      | Сканировани                                                                   | е каналов                                                        |
|------|-------------------------------------------------------------------------------|------------------------------------------------------------------|
| Выбе | рите каждый элемент и настройте его. За<br>каналов<br>Выберите Сканирование д | тем выберите Сканирование для поиска<br>3.<br>ля поиска каналов. |
|      | Антенна                                                                       | Кабель                                                           |
|      | Тип канала                                                                    | Цифровые                                                         |
|      | Выбор оператора                                                               | Другие                                                           |
|      | Режим поиска                                                                  | Сеть                                                             |

Вернитесь в предыдущее меню, нажав клвашу «RETURN», и выберите строку «Кабельные параметры поиска»:

|    | Параметры автонастройки    | Автоматический поиск |
|----|----------------------------|----------------------|
|    | Автонастройка              | ожидания.            |
|    | Кабельные параметры поиска |                      |
| 8  |                            |                      |
| S. |                            |                      |
|    |                            |                      |
|    |                            |                      |

Заполните параметры, как указано ниже:

|     | - + 1-1 V-        | 11           | 1-                                        |
|-----|-------------------|--------------|-------------------------------------------|
|     | Кабельные пара    | метры поиска | Установка скорости<br>Передачи симводов с |
|     | Начальная частота | 482000 KHz   | помощью цифровых<br>кнопок.               |
|     | Конечная частота  | 674000 KHz   |                                           |
| (A) | Модуляция         | 128 QAM      |                                           |
| G,  | Скорость передачи | 6750 KS/s    |                                           |
| S   |                   |              |                                           |
| Ø   |                   |              |                                           |
|     |                   |              |                                           |
|     |                   |              |                                           |

Вернитесь в предыдущее меню, нажав клавишу «RETURN» и выберите пункт «Автонастройка»:

|    | 2  | Параметры автонастройки    | Параметры автонастрой                     |
|----|----|----------------------------|-------------------------------------------|
| P  | 13 | Автонастройка              | Для сканирования и<br>сохранения каналов. |
|    |    | Кабельные параметры поиска | -                                         |
| Co |    |                            |                                           |
| J  | 3  |                            |                                           |
| 6  |    |                            |                                           |

## Подтвердите «Пуск»:

| Автона                                                                             | стройка                                              |  |
|------------------------------------------------------------------------------------|------------------------------------------------------|--|
| Нажмите кнопку "Пуск" для п<br>Примечание. Во время этого<br>каналов будет удален. | оиска и сохранения каналов.<br>поиска текущий список |  |
| Пуск                                                                               | Отмена                                               |  |
|                                                                                    |                                                      |  |
|                                                                                    |                                                      |  |
|                                                                                    |                                                      |  |

Проверьте параметры и нажмите «Сканирование»:

|        | Сканировани                                                                | е каналов                                                        |
|--------|----------------------------------------------------------------------------|------------------------------------------------------------------|
| Выбери | те каждый элемент и настройте его. За<br>канало<br>Выберите Сканирование д | тем выберите Сканирование для поиска<br>в.<br>ля поиска каналов. |
|        | Антенна                                                                    | Кабель                                                           |
|        | Тип канала                                                                 | Цифровые                                                         |
|        | Выбор оператора                                                            | Другие                                                           |
|        | Режим поиска                                                               | Сеть                                                             |
|        |                                                                            |                                                                  |

Дождитесь окончания поиска каналов:

| CHAIMBORRAN               |         | 1      |
|---------------------------|---------|--------|
| Сканирование              | каналов |        |
| Поиск каналов             |         |        |
| Кабель цифрового ТВ 474 М | 1Hz 76% |        |
|                           | 1070    |        |
| Цифровые                  | 107     |        |
| -TB                       | 104     | Sec. 2 |
| - Радио                   | 3       |        |
| -Данные или другое        | 0       |        |
|                           |         |        |
| Стоп                      |         |        |

| C | канирование кан:               |                           |     |
|---|--------------------------------|---------------------------|-----|
|   | На ТВ найдено и сохранено саст | инов завершен             | 10: |
|   | на те нандено и сохранено след | ующее число каналов: 159. |     |
|   |                                |                           |     |
|   | Цифровые                       | 159                       |     |
|   | -TB                            | 131                       |     |
|   | - Радио                        | 28                        |     |
|   | - Данные или другое            | 0                         |     |
|   |                                |                           |     |
|   | Изменить настройки             | Закрыть                   |     |

Поиск закончен. Нажмите «Закрыть».

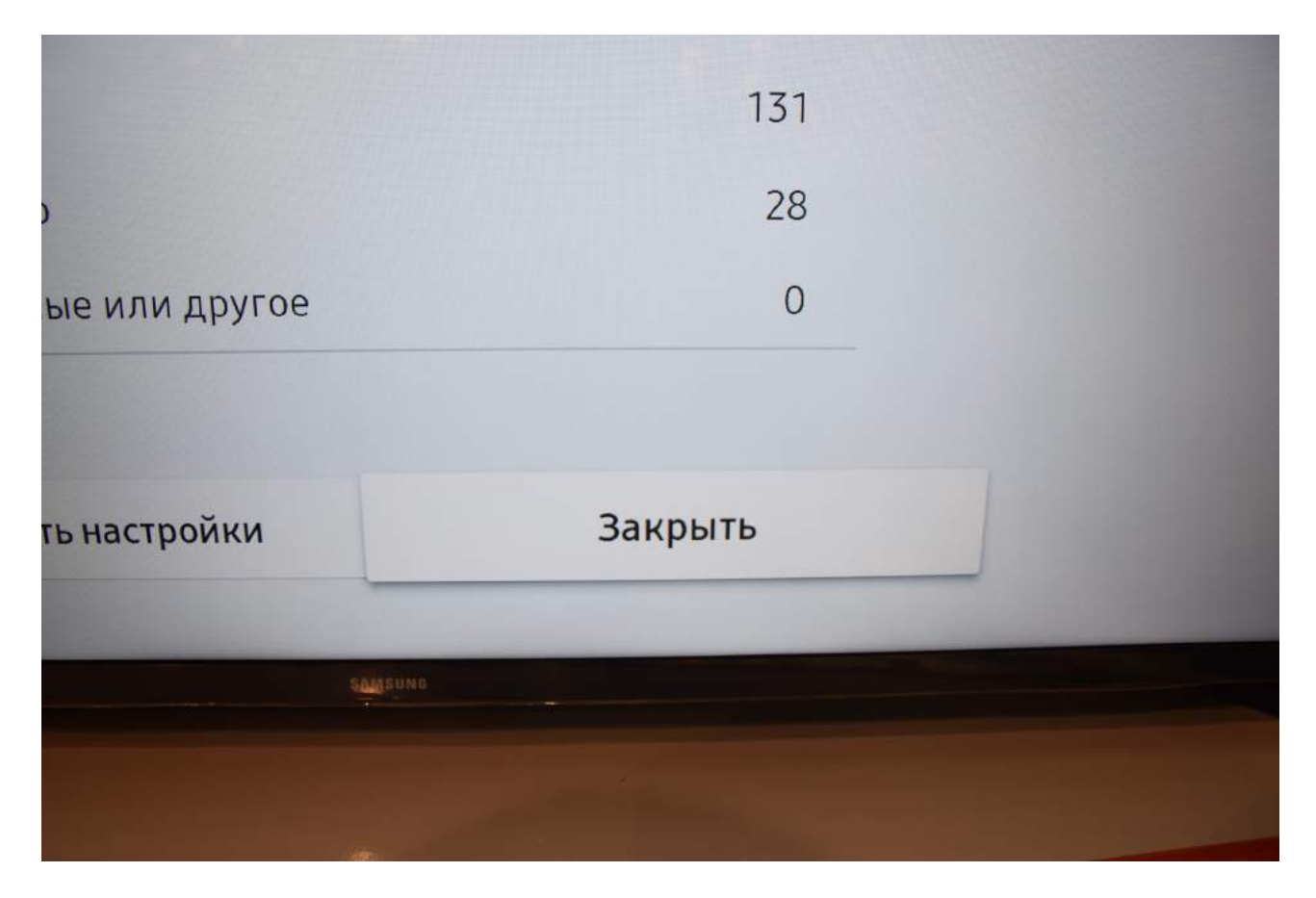

Для вывода списка каналов Вы можете нажать клавишу «CH LIST» на пульте телевизора.

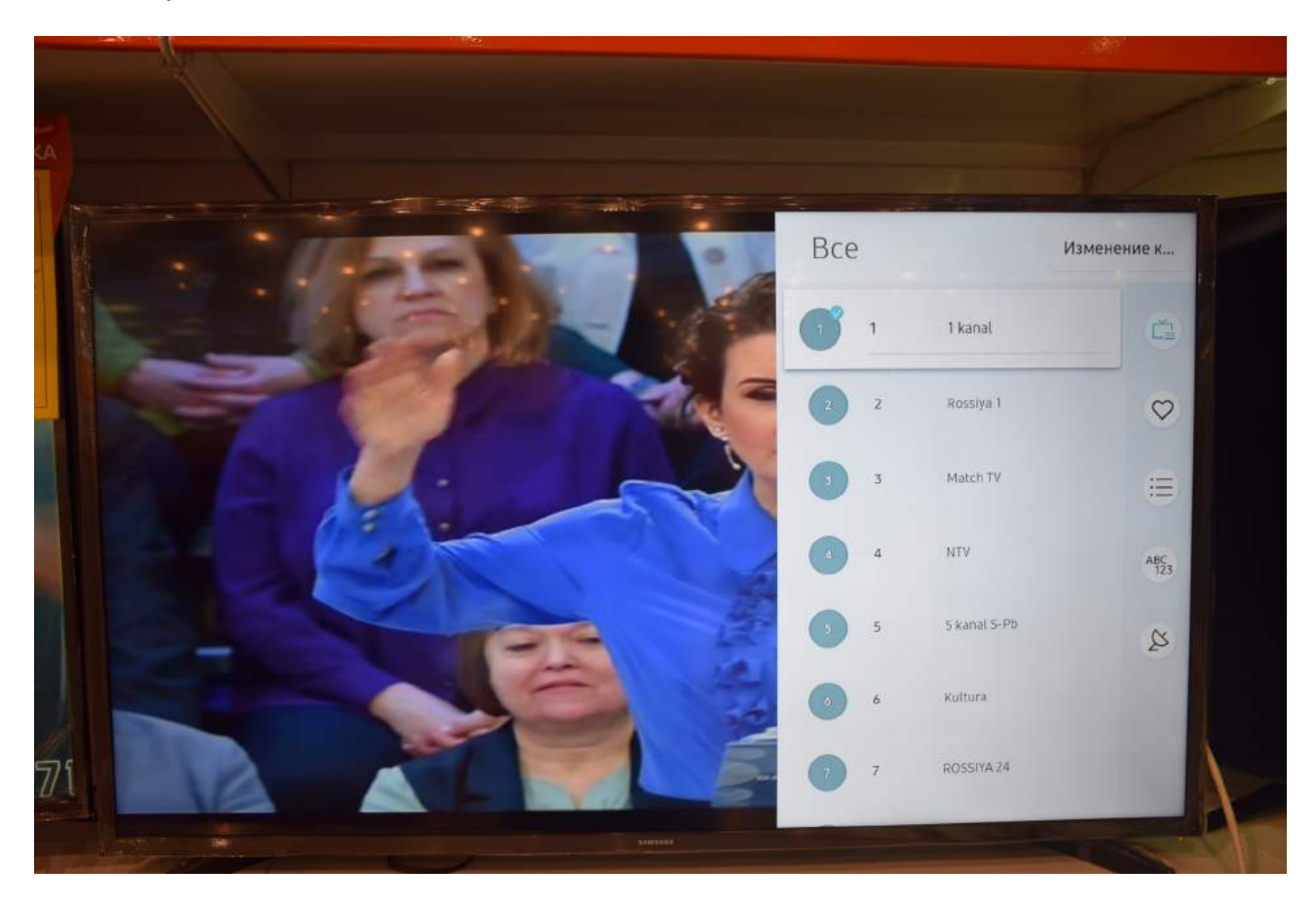

Приятного просмотра!